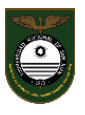

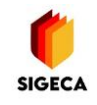

## **ANEXO: Ver Clase SIGECA**

1) Desde el Escritorio del SIGECA acceder al botón Ver Clase

|                                |                             |                          |         |                             |                            |                     |   | ~                              |
|--------------------------------|-----------------------------|--------------------------|---------|-----------------------------|----------------------------|---------------------|---|--------------------------------|
| ≡ ECLGSM                       |                             |                          |         |                             |                            |                     | Q | GONZALEZ ZIBARELLI, CAROLINA 👻 |
| Ö                              |                             | )<br>Aensajes (sin leer) | ٠       | O<br>Comunicados (sin leer) |                            | Email Institucional |   |                                |
| CAROLINA<br>GONZALEZ ZIBARELLI |                             |                          |         |                             |                            |                     |   |                                |
| 24091865                       | Novedades de la Institución |                          |         |                             |                            |                     |   | ^ ×                            |
| Mis roles                      |                             |                          |         |                             |                            |                     |   |                                |
| Docente Secundaria             | )≡ Mis Clases de Secundario | - Ciclo Lectivo 2022     |         |                             |                            |                     |   | ~                              |
| 🚯 Escritorio                   |                             |                          |         |                             |                            |                     |   |                                |
|                                | Clase                       | Curso/División           | Alumnos | Acciones                    |                            |                     |   |                                |
| 06 Herramientas +              | TECNOLOGIA<br>BASICO        | 2do Año 1                | 31      | Ver Clase                   | 🛨 Nueva tarea 🛛 🗠 Mensajes | 🖶 Listado           |   |                                |
| Cambiar Clave                  | TECNOLOGIA<br>BASICO        | 2do Año 3                | 30      | 🖿 Ver Clase                 | + Nueva tarea Mensajes     | 🖨 Listado           |   |                                |
| 🔒 Cerrar Sesión                | TECNOLOGIA<br>BASICO        | 2do Año 4                | 30      | 🖿 Ver Clase                 | + Nueva tarea Mensajes     | 🖨 Listado           |   |                                |
|                                | TECNOLOGIA<br>BASICO        | 3er Año 1                | 27      | 🖿 Ver Clase                 | + Nueva tarea 🛛 ➡ Mensajes | 🖨 Listado           |   |                                |
|                                | R TECNOLOGIA<br>BASICO      | 3er Año 2                | 28      | 🖿 Ver Clase                 | + Nueva tarea Mensajes     | 🖶 Listado           |   |                                |

Aquí podrá visualizar el siguiente Menú (correspondiente al Curso y División seleccionados):

| Alumnos  | Email de los Alumnos | الم<br>1° Cuatrimestre | 2º Cuatrimestre | <b>E</b><br>Tareas |
|----------|----------------------|------------------------|-----------------|--------------------|
| Mensajes |                      |                        |                 |                    |

• El **Submenú** le permite visualizar la lista de alumnos, con sus direcciones de correo, sus últimos accesos al sistema y la posibilidad de enviar un mensaje. Además podrá obtener un listado de los alumnos en formato PDF para descargar e imprimir (próximamente podrá ser descargado también en formato Excel).

| Ð | A Listado de Alumnos |      |                                |                                |               |                                           |  |  |  |  |
|---|----------------------|------|--------------------------------|--------------------------------|---------------|-------------------------------------------|--|--|--|--|
| # | D.N.I.               | Sexo | Apellido y Nombre              | Email institucional            | Último acceso | Acciones                                  |  |  |  |  |
| 1 | 49.281.110           |      | ACACIO OCAÑA, ANGELES MACARENA | dni49281110@ecigsm.unsj.edu.ar | Nunca Ingresó | Escriba un mensaje nuevo                  |  |  |  |  |
| 2 | 49.350.542           | •    | ALFARO MAS, MARIA AGUSTINA     | dni49350542@eclgsm.unsj.edu.ar | Nunca ingresó | Escriba un mensaje nuevo<br>Mostrar escri |  |  |  |  |

\*\*\* Además podrá obtener un Listado de Alumnos desde el botón en la pantalla de Escritorio (Ver ítem 1)

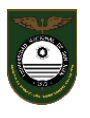

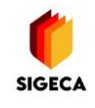

• El Submenú Email de los Alumnos le permite visualizar un listado de direcciones de correo electrónico de los alumnos, que se pueden copiar y pegar en caso de necesitar. Por ej.

carmelaa85@gmail.com; carolinacastrocarrion@gmail.com; abritstefania48596257@gmail.com; toyacereche@gmail.com; magaldeanoalbarracin@gmail.com; irisgodoy4792@gmail.com; maitenapgonzalez4@gmail.com; martinacelestelucerogimenez@gmail.com; guadagosmarti@gmail.com; soniabeatricz14@gmail.com; lourdesnoriega193@gmail.com; peresbarbara09@gmail.com; augumary.guadi@gmail.com; virginiaromera13@gmail.com; antonellasamper08@gmail.com; agustinalejomunoz@gmail.com; isenacuyana@inve.com; vilafanevictoria13@gmail.com; lourdesnoriega193@gmail.com; lougestara09@gmail.com; nunozge14@gmail.com; lougidVz0@gmail.com; egustinalejomunoz@gmail.com; laugustinalejomunoz@gmail.com; laugustinalejomunoz@gmail.com; laugustinalejomunoz@gmail.com; dragonsito.saavedra@gmail.com; lucianosmbranavarro@gmail.com; dragonsito.saavedra@gmail.com; lucianosmbranavarro@gmail.com;

El Submenú

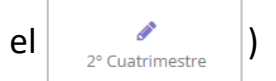

- Cargar las Notas (Ver Instructivo 3 de Carga de Notas e Impresión de Planillas SIGECA)
- Modificar Notas (Ver Instructivo 3 de Carga de Notas e Impresión de Planillas SIGECA)
- Descargar e Imprimir la Planilla de Notas Cuatrimestrales (*Ver Instructivo 3 de Carga de Notas e Impresión de Planillas SIGECA*)
- Observar el **Estado** del alumno de acuerdo al Promedio que se va generando con cada nota cargada

|   |      |                                        |                                       | Notas cargadas 1º Cuatrimestre |    | $\frown$ |    |    |       |           |
|---|------|----------------------------------------|---------------------------------------|--------------------------------|----|----------|----|----|-------|-----------|
| # | Sexo | Apellido y Nombre                      | Ingresar Nota Nueva 1º Cuatrimestre 🕹 | N1                             | N2 | N3       | N4 | N5 | PROM  | estado    |
| 1 | •    | ACACIO OCAÑA, ANGELES MACARENA         |                                       | 9                              |    |          |    |    | 9,000 | APROBADO  |
| 2 | •    | ALFARO MAS, MARIA AGUSTINA             |                                       | 9.5<br>2                       |    |          |    |    | 9,500 | APROBADO  |
| 3 | •    | ALMONACID NUÑEZ, SOFIA ROSARIO         |                                       | 9.55<br>🕜                      |    |          |    |    | 9,550 | APROBADO  |
| 4 |      | BELLORIN LAGUNA, CHRISTOPHER ALEJANDRO |                                       | 6<br>2                         |    |          |    |    | 6,000 | REPROBADO |

• El **Submenú** lo habilita para incorporar alguna actividad para todo el curso que quedará en el sistema y de la que se podrá realizar un seguimiento. Al pinchar en **Nueva tarea**, se despliega el siguiente esquema de trabajo.

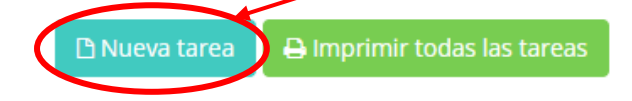

| 0 |  |
|---|--|
| I |  |

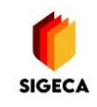

| <b>X</b>              | 🕷 Inicio / Cargar Nueva Tarea                        |                       |
|-----------------------|------------------------------------------------------|-----------------------|
|                       | E Cargar Nueva Tarea                                 |                       |
| 24091865<br>Mis roles | Segundo año 1 - Secundario                           |                       |
| Docente Secundaria    | Tipo de Tarea                                        | Seleccione una opción |
| 📽 Herramientas +      | Tema/Asunto                                          |                       |
| 🐣 Actualizar Perfil   | Descripción                                          |                       |
| 🕰 Cambiar Clave       |                                                      |                       |
| A Cerrar Sesión       |                                                      |                       |
|                       |                                                      | body p                |
|                       | Fecha Límite de presentación                         | No tiene fecha límite |
|                       | ¿El alumno debe responder esta tarea?                | Si 🗸                  |
|                       | ¿El alumno debe adjuntar un archivo en la respuesta? | Si 🗸                  |
|                       |                                                      | Guardar Cancelar      |

Al **seleccionar una opción** podrá elegir entre enviar una <u>Tarea Simple o con Archivos</u> <u>Adjuntos</u>. Sólo en este segundo caso podrá adjuntar tantos archivos como desee.

|   |                                                                                                    |                                                                                                    | Tipo de Tarea | Seleccione una opción                                       |
|---|----------------------------------------------------------------------------------------------------|----------------------------------------------------------------------------------------------------|---------------|-------------------------------------------------------------|
|   | TECNOLOGIA<br>Segundo año 1 - Secundario                                                                  |                                                                                                    | Tema/Asunto   | Seleccione una opción<br>Tarea Simple<br>Tarea Con Adjuntos |
|   | Tipo de Tarea                                                                                             | Tarea Con Adjuntos                                                                                                    | Descripción   |                                                             |
| ( | Adjuntar archivos<br>(Se recomienda que los archivos no superen<br>los 50 MB. Peso máx: admitido: 100 MB) | Selectionar archivo ) Ninguno archivo selec.                                                                                                    |               |                                                             |
|   | Temanes                                                                                                   |                                                                                                    |               |                                                             |
|   | Descripción                                                                                               | X 0 0 4 4 97 0 1 1 1 1 1 1 1 1 1 1 1 1 1 1 1 1 1 1 1 1 1 1 1 1 1 1 1 1 1 1 1 1 1 1 1 1 1 1 1 1 1 1 1 1 1 1 1 1 1 1 1 1 1 1 1 1 1 1 1 1 1 1 1 1 1 1 1 1 1 1 1 1 1 1 1 1 1 1 1 1 1 1 1 1 1 1 1 1 1 1 1 1 1 1 1 1 1 1 1 1 1 1 1 1 1 1 1 1 1 1 1 1 1 1 1 1 1 1 1 1 1 1 1 1 1 1 1 1 1< |               |                                                             |
|   |                                                                                                    |                                                                                                    |               |                                                             |

\*Para hacerlo con más de un elemento deberá pinchar en **Seleccionar archivo** tantas veces como archivos necesite incorporar.

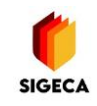

## Luego deberá ingresar lo solicitado como:

| Tipo de Tarea                                                                        | Tarea Con Adjuntos                                                 |                           |                                         |
|--------------------------------------------------------------------------------------|--------------------------------------------------------------------|---------------------------|-----------------------------------------|
| Adjuntar archivos                                                                    | Seleccionar archivo becas.jpg                                      |                           |                                         |
| (Se recomienda que los archivos no superen los 50 MB. Peso<br>máx. admitido: 100 MB) | Aviso!                                                             |                           |                                         |
|                                                                                      | El Archivo ha sido subido correctamente. Puede agregar o           | otro archivo si lo quiere |                                         |
|                                                                                      | Archivos adjuntados:                                               |                           |                                         |
|                                                                                      | ( BECAS DE AROYO PARA EL )                                         |                           |                                         |
|                                                                                      | CORNECTIVE ADD<br>REFERENCES INSULAR IN                            |                           |                                         |
|                                                                                      |                                                                    |                           | -Tema/Asunto: Podrá redactar un         |
| Tema/Asunto                                                                          | Clase 4: Beca                                                      |                           | título para la Clase                    |
| Descripción                                                                          |                                                                    |                           |                                         |
|                                                                                      | B I S I <sub>x</sub> J≡ :≡   ± ± 99 Estilo                         | - Normal - ?              | - <b>Descripción:</b> Podrá redactar e  |
|                                                                                      | Estimadar Alumnar las anvía al similante archivo que deberán la    |                           | incorporar links, que al alumno le      |
|                                                                                      | Estimados Atumnos les envito el sigurente arcinito que deberan fer | er e merpreta             | nermitirá acceder directamente al       |
|                                                                                      |                                                                    |                           | sitio direccionado                      |
|                                                                                      |                                                                    |                           |                                         |
|                                                                                      |                                                                    |                           | -Fecha Límite de presentación: En       |
|                                                                                      | body p                                                             |                           | caso de colocar un límite quitar el     |
| Fecha Límite de presentación                                                         |                                                                    | 🖌 No tiene fecha límite   | tilde v colocar la fecha                |
|                                                                                      |                                                                    |                           |                                         |
| ¿El alumno debe responder esta tarea?                                                | Si 🗸                                                               |                           | -Respuesta de la Tarea por parte        |
| ¿El alumno debe adjuntar un archivo en la                                            | Si 🗸                                                               |                           | del alumno: Esta especificación         |
| respuestar                                                                           |                                                                    |                           | dará lugar a que el alumno <i>puedo</i> |
|                                                                                      | Guardar Cancelar                                                   |                           | a na responder                          |
|                                                                                      | 1                                                                  |                           | o no responder                          |
| /                                                                                    | /                                                                  |                           | -Detalle de adjunto por parte del       |
| /                                                                                    |                                                                    |                           | alumno: Esta opción le permitirá        |
| /                                                                                    |                                                                    |                           | o no adjuntar un archivo al             |
| V finalmanta Cuardar                                                                 |                                                                    |                           | alumno                                  |
| V tinalmonto Guardar                                                                 |                                                                    |                           | alullillo                               |

Y finalmente Guardar

| a vista de la Tarea guardada será la siguier |                            |                 |              | uiente y p             | odra                 | á:           | <u>Dar de k</u>             | oaja a la tarea  |
|----------------------------------------------|----------------------------|-----------------|--------------|------------------------|----------------------|--------------|-----------------------------|------------------|
| 🗅 Nueva ta                                   | area 📕 🖨 Imprimir todas la | las tareas      |              |                        |                      |              |                             |                  |
| Mis tar                                      | eas (1)                    |                 |              |                        |                      |              |                             |                  |
| Fecha<br>creación                            | Tema/Asunto                | Archivos        | Fecha límite | ¿Permite<br>respuesta? | ¿Permite<br>adjunto? | Estado       | Acciones                    |                  |
| 30/03/2022                                   | HOla                       | No tiene        |              | No                     | No                   | 0 respuestas |                             |                  |
|                                              |                            |                 |              |                        |                      |              |                             |                  |
|                                              |                            |                 |              |                        |                      | /            |                             |                  |
|                                              | Mod                        | dificar tarea 🔺 |              |                        |                      | Imprimir     | <sup>r</sup> planilla de no | otas 🗸 devolucio |
|                                              |                            |                 |              | ~                      |                      |              |                             |                  |

## Ver respuestas de los alumnos y hacer devoluciones

En este apartado especialmente podrá colocar una Nota por la tarea realizada (Ver imagen a continuación), la que al ser guardada, se transferirá directamente a la Planilla de Notas Cuatrimestrales, constando como una calificación definitiva para la Libreta del alumno. La misma se alojará en el casillero de N1, N2, etc que se encuentre vacío correspondientemente.

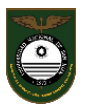

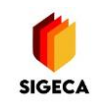

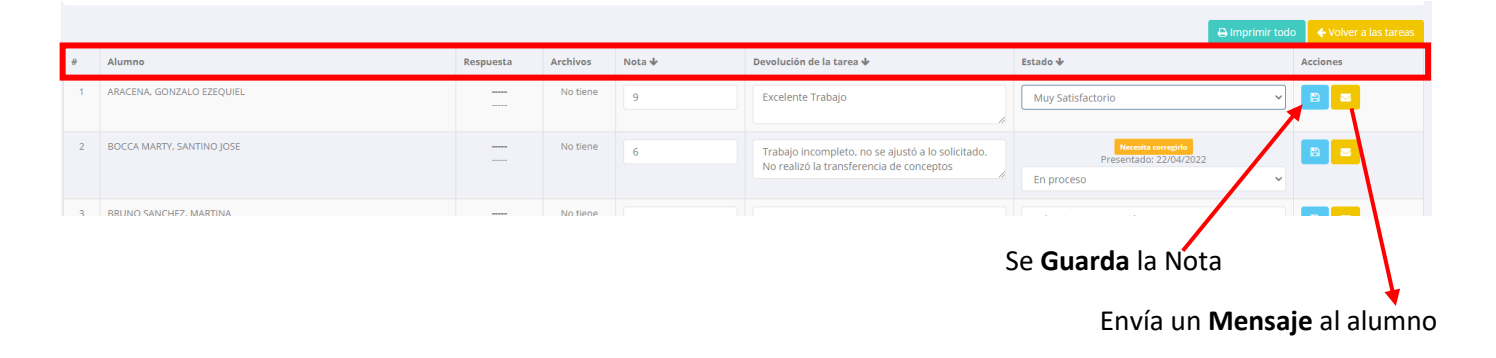

\*\*\* Además podrá acceder a la Tarea desde el botón + Nueva tarea en la pantalla de Escritorio (Ver ítem 1)

En el Submenú

accederá al panel de Mensajería, a través del que podrá:

| Mensajes   |                     |                         |                        |                     |
|------------|---------------------|-------------------------|------------------------|---------------------|
| Read Clase | Q<br>Mensaje Grupal | O<br>Mensajes recibidos | ₽<br>Mensajes enviados | Mandeja de mensajes |

- Enviar a toda la Clase Chat o Mensaje
- Ver los Mensajes Recibidos, Enviados y la Bandeja de Mensajes completa

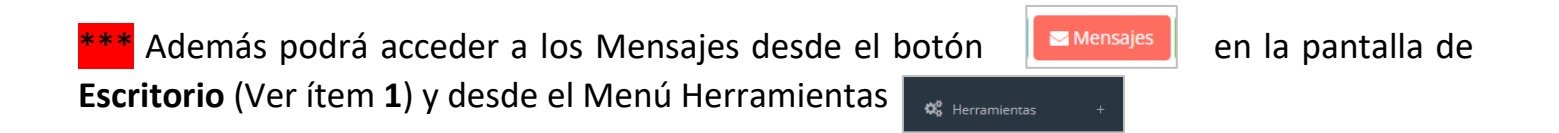